# **Pas-à-pas : Une scène** d'intérieur revisitée de A à Z

Logiciel utilisé pour cette œuvre

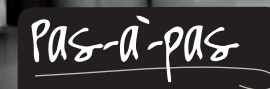

Guide pratique de prise en main du concept à l'image finale

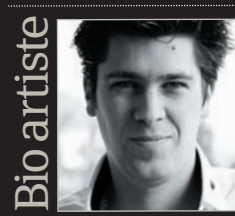

Nicolas Bourget

ds Max (V-Rav) et Pho

Concept store 2011

phytothérap

pour un même projet.

Nicolas Bourget est architecte d'intérieur dans une agence de retail.

ans ce tutoriel, je vais essayer de vous apporter mon savoir-faire pour la création d'une scène intérieure, de A à Z. Je ne rentrerai pas dans les détails de modélisation ou de la création de textures. En revanche, je vais passer en revue le processus et les flux de travail que j'ai utilisés pour créer ce projet d'architecture commerciale. Ma d'architecture commence par l'esquisse des espaces. démarche est ici de montrer aussi bien aux débutants J'espère donc que l'article va vous permettre de qu'aux utilisateurs avancés quelques idées et techniques qui peuvent s'adapter à leurs propres

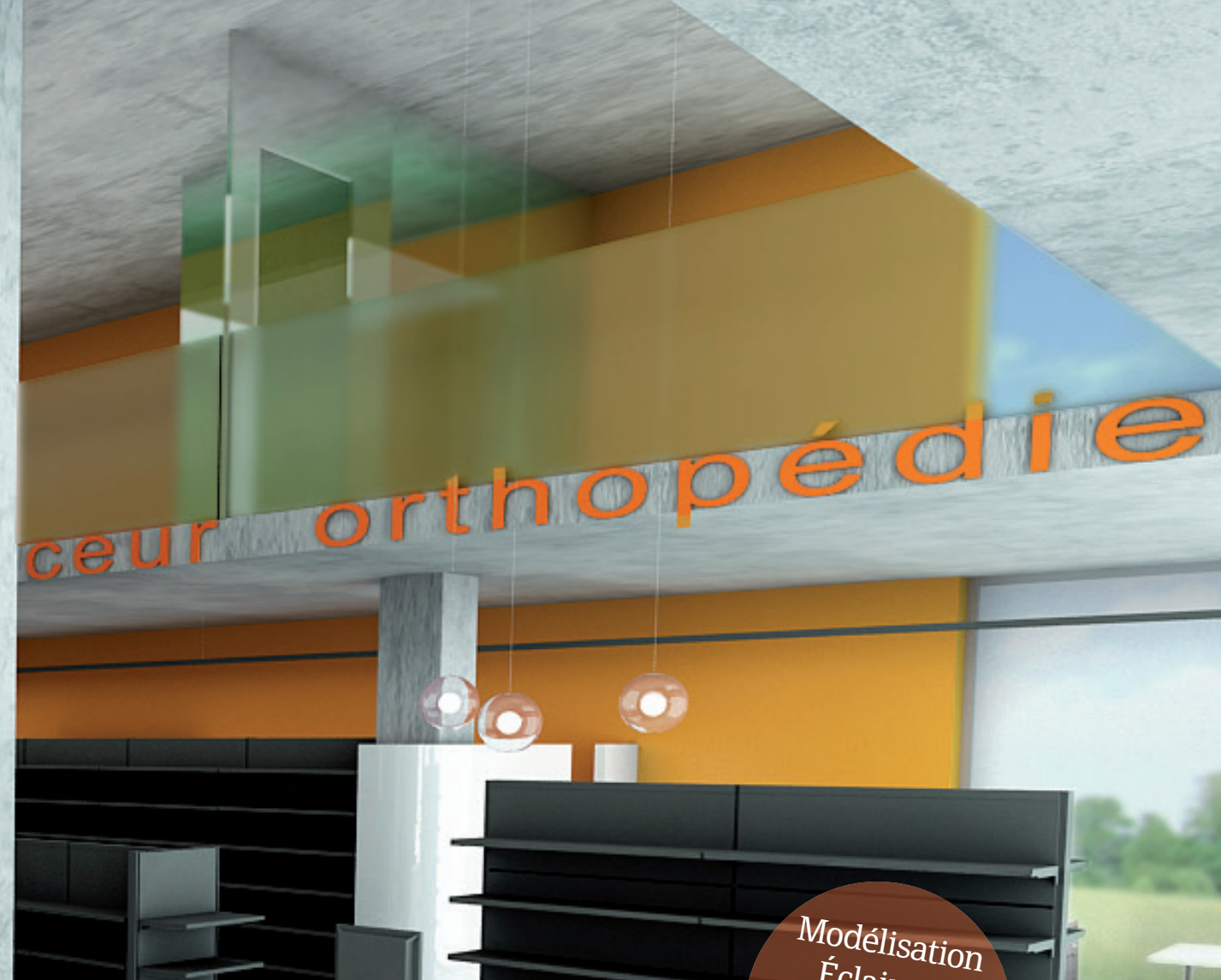

Pas-à-pas : Nicolas Bourget • Le studio

Éclairage Caméras Matériaux Rend

Un travail comme celui-ci peut s'étaler sur plusieurs jours, surtout lorsque plusieurs images sont à calculer

> projets. Vous verrez comment j'ai pu arriver au résultat que je souhaitais en additionnant les potentiels des logiciels AutoCAD, 3ds Max (associé au moteur V-Ray) et Photoshop et en combinant de multiples éléments 2D et 3D. Sachez également que la partie la plus importante dans un tel projet comprendre quelques-uns de mes trucs afin de faciliter votre processus de création.

# Le studio • Créer une scène d'intérieur

# Concept et design Planifier la scène.

Avant toute chose, il vous faut un projet! Disons que pour faire une scène 3D, vous avez besoin de matières, ou du moins d'une idée. Dans mon métier d'architecte d'intérieur, la 3D me permet de mettre en images un projet dans l'optique de séduire mes clients. (Bien entendu, elle m'assure également de la faisabilité du projet et m'aide à optimiser les volumes que je n'aurais pas spécialement pensés en plans). Pour moi, le plus gros du travail se fait bien avant l'ouverture du soft 3D ! Mon image commence par se dessiner sur papier, sous forme d'esquisses, puis sur AutoCAD pour la mise au propre du plan. Dans votre cas, ça peut être bien différent ! Tout dépend de la relation que vous avez avec la 3D... Seulement, le principe reste le même ; il vous faut une idée, un support : une photo, un dessin, ou tout simplement un bout de plan !

## **Modéliser les éléments**

Nous abordons ensuite l'étape-clé, peut-être la plus longue : la modélisation ! Je ne rentrerai pas dans les détails de cette phase... En général, je décide de monter ma scène en volume dans AutoCAD (du moins pour la structure de mes espaces : murs/sol/plafond). Mais vous pouvez bien évidemment le faire sur 3ds Max si vous y que cette étape est primordiale quant à la qualité de votre ou vos images finales. Elle est le fruit de ds Max. Aussi, naviguez sur le Net, échangez su y trouverez beaucoup de conseils et d'astuces sur le suie

olus elle sera réussie ! N'hésitez pas à télécharger beaucoup de réalisme à votre scène par l'ajout Profitez-en, beaucoup sont gratuits sur la toile (Evermotion propose également de très belles

lumière" aux endroits où elles ne devraient pas exister (jonctions sol-murs et murs-plafond), sous peine que la lumière soit faussée et le rendu moins augmenterait considérablement.

**1 La première étape consiste à dessiner les espaces.** J'utilise alors mon plan AutoCAD que j'ai nettoyé au maximum (suppression de tous les éléments superflus à la future 3D : textes, légendes, hachures, etc.). Pensez également à purger votre fichier, ça allégera d'autant plus votre scène dans 3ds Max (commande UR) ! Une autre chose essentielle, si vous passez par AutoCAD, il est important de dessiner des polygones fermés. Ca vous sera utile lors de la modélisation, surtout pour les extrusions.

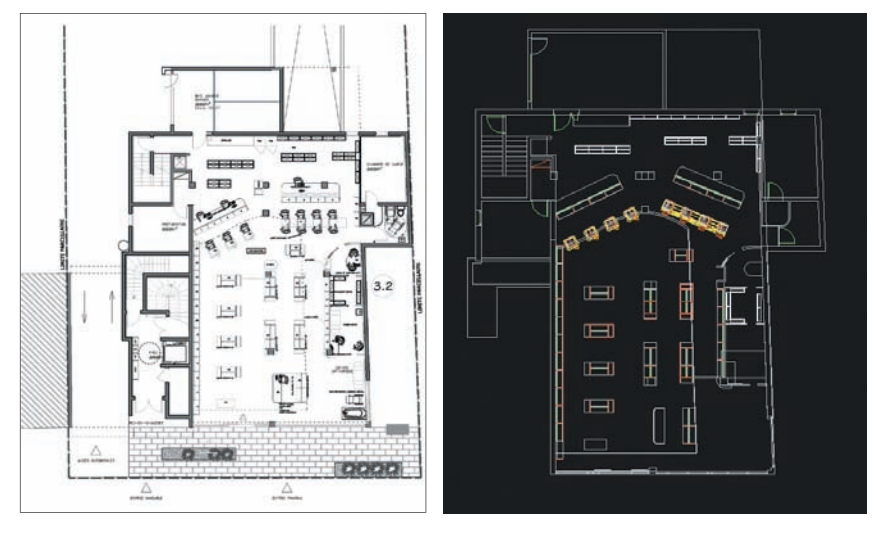

**O2Une fois la modélisation terminée** sous AutoCAD, j'importe mon fichier dans 3ds Max. Une bonne gestion des calques et des couleurs de traits de la scène a son importance dans AutoCAD (comme dans 3ds Max) afin de pouvoir y faire des sélections sans trop de prise de tête... Cette étape me sera également utile pour la suite lors de la pose des textures. Aussi, pensez à vérifier que vous êtes bien en système métrique dans 3ds Max afin de réaliser la scène à l'échelle.

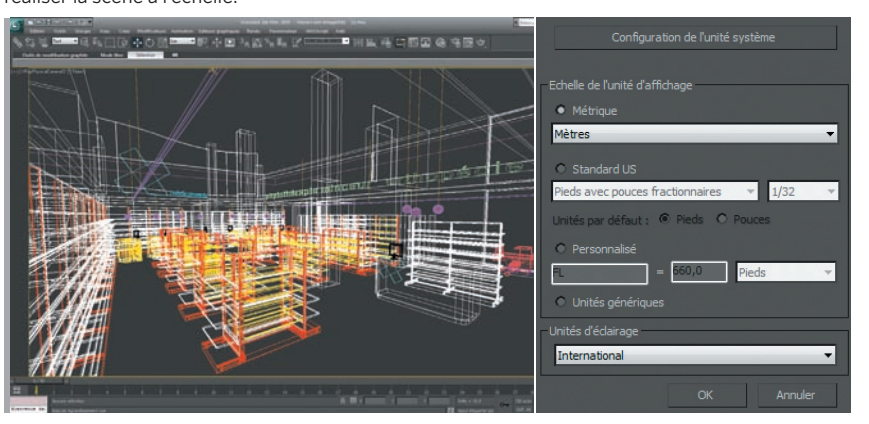

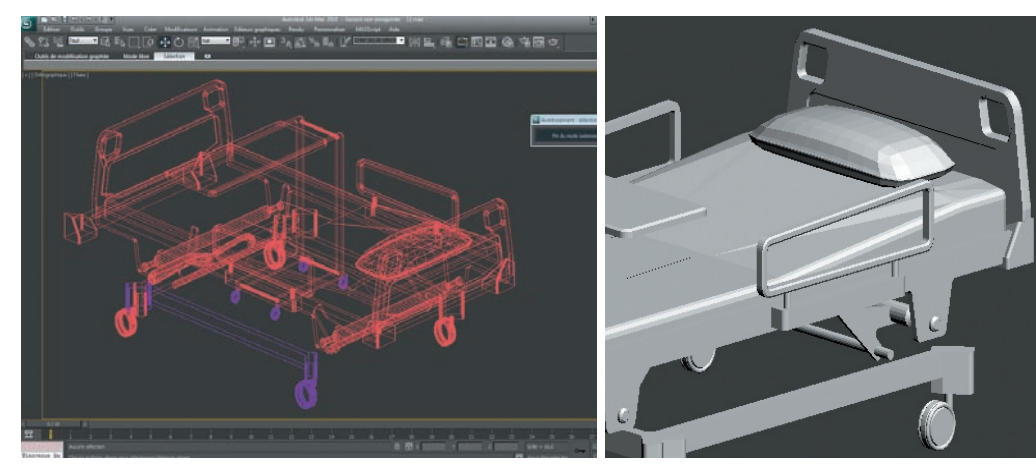

### Au besoin, je complète **Dma scène 3ds Max** par

l'ajout d'objets prémodélisés. Attention toutefois aux fichiers que vous importez. Certains peuvent ne pas être compatibles à 100 % avec 3ds Max s'ils ont été modélisés sous un autre logiciel. Le risque sera alors d'avoir une multitude de polygones pour un simple obiet... Or, en 3D, l'ennemi principal est le polygone. Si la scène est optimisée (le moins de polygones possible), elle sera plus simple à manipuler, plus rapide à calculer... et sera moins soumise aux bugs de textures ou de lumière susceptibles d'apparaître sur le rendu.

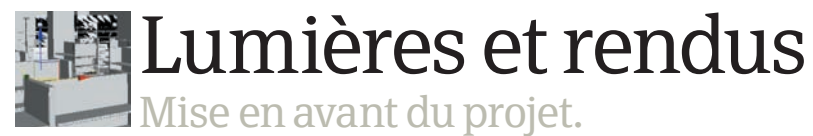

O4-En complément de 3ds Max, j'utilise V-Ray (payant) comme moteur de rendu. Il remplace Mental Ray (par défaut sur le logiciel). En réalité, comme i'ai découvert l'imagerie 3D avec V-Ray, je n'ai jamais utilisé Mental Ray. Ce moteur de rendu a la particularité d'être très complet, mais il est de ce fait assez compliqué à gérer. d'autant plus qu'il n'existe qu'en anglais. Cependant, vous pourrez trouver toutes les informations sur l'utilisation de cet add-on sur : www.spot3d.com (là aussi en anglais !). Il propose ses propres matériaux, lumières, caméras... avec une configuration de rendu bien spécifique, mais très précise et très utile!

**O6**Ensuite, je viens installer une caméra: V-Ray Physical Camera. J'ai

pris l'habitude de travailler avec cet outil; il est plus complet et permet entre autres d'aiuster la luminosité d'une scène. Bien pratique dans certains cas ! Pour positionner au mieux cette caméra, je vous conseille de visiter des sites de photographie. Vous y trouverez des articles et conseils sur la composition d'une photo. La 3D, c'est comme la photo, vous n'aurez alors plus qu'à appliquer à vos scènes 3D ce que vous avez appris, ou ce que vous savez déjà. Jouez avec les caméras : expérimentez différentes lentilles. différentes profondeurs de champ... En ce qui me concerne, j'ai positionné ma caméra à

hauteur d'homme (une movenne de 1.60 m). La hauteur de la "caméra cible" est également de 1,60 m. Parallèlement, j'ai déterminé une résolution d'image de 1600 x 900. Pensez à activer "Afficher zones d'image valides" (ou Mai+F) pour travailler le projet à la bonne résolution.

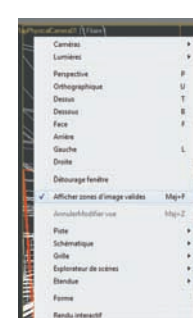

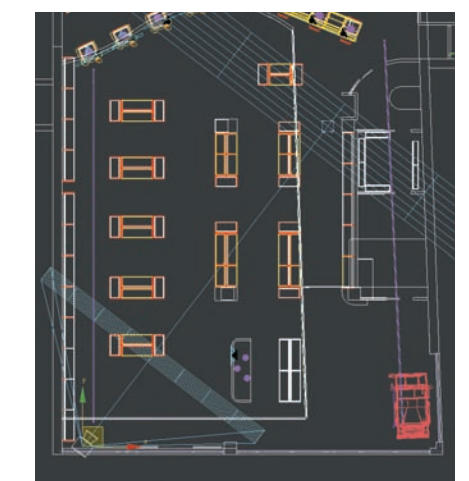

# Pas-à-pas : Nicolas Bourget • Le studio

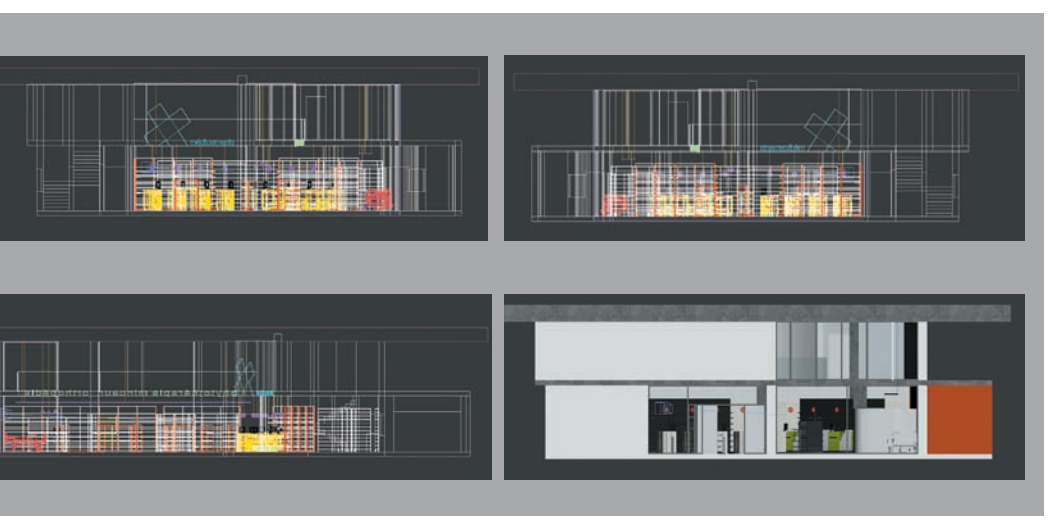

**Savant de positionner mes lumières,** je commence par affecter un matériau V-Ray (V-Ray Mtl) Simple, sur l'ensemble de ma scène. J'utilise alors une texture neutre, blanche, sans mapping, avec un peu de reflection pour rendre mes images plus éclatantes en sortie. Cette texture correspond au matériau de fond que je retrouve sur une grande partie de ma scène (les murs et certains meubles). Cette technique permet de faciliter le réglage des lumières. Lors de mon premier calcul, je pourrai alors rapidement me rendre compte des "rebonds" de lumière de façon à l'ajuster au mieux

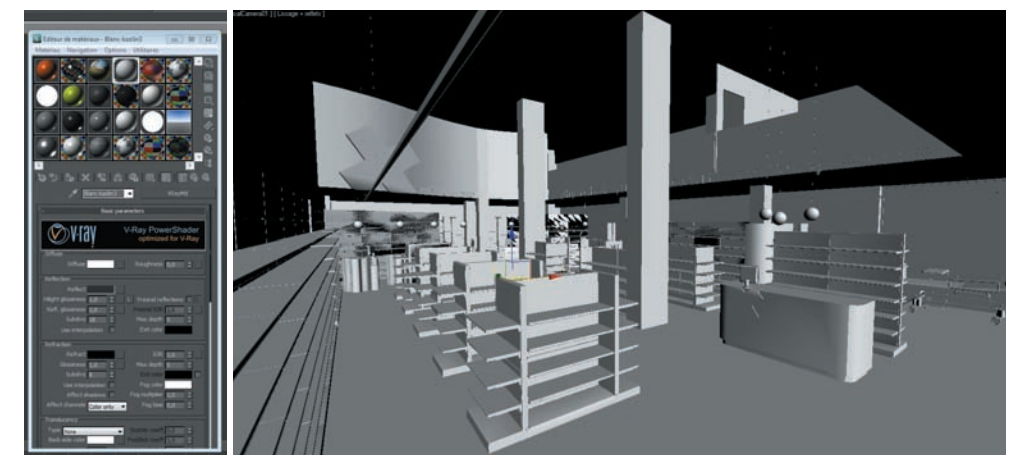

## 07 Je m'occupe désormais des réglages de cette caméra.

Après avoir suivi plusieurs tutoriels sur le Net, j'ai choisi d'appliquer un réglage type sur chacune des caméras que i'utilise. C'est pour moi un bon compromis. À savoir : film gate (mm): 70,0 / focal length (mm): 30,0 / f-number: 2,7 / décochez vignetting / custom balance: blanc / shutter speed: 35 / film speed (ISO): 100. Une nouvelle fois, je vous conseille d'aller jeter un œil sur ce site : www.spot3d.com/vrav/ help/150SP1/examples\_ vrayphysicalcamera.htm . Vous trouverez toutes les explications sur les réglages de la caméra. Ils sont similaires à ceux que l'on peut retrouver en photographie.

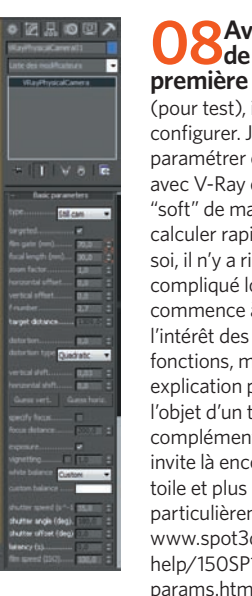

## 08 Avant même de sortir ma première image

(pour test), il me faut la configurer. Je vais donc paramétrer cette scène avec V-Ray en mode "soft" de manière à la calculer rapidement. En soi, il n'y a rien de compliqué lorsqu'on commence à connaître l'intérêt des différentes fonctions, mais son explication pourrait faire l'obiet d'un tutoriel complémentaire. Je vous invite là encore à visiter la toile et plus particulièrement ce site www.spot3d.com/vray/ help/150SP1/render\_

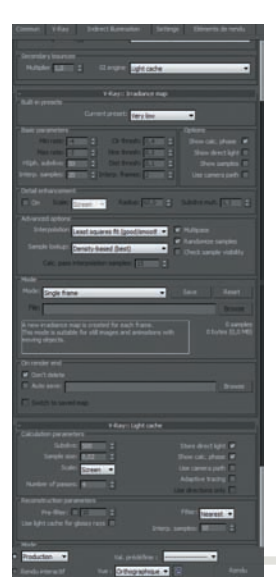

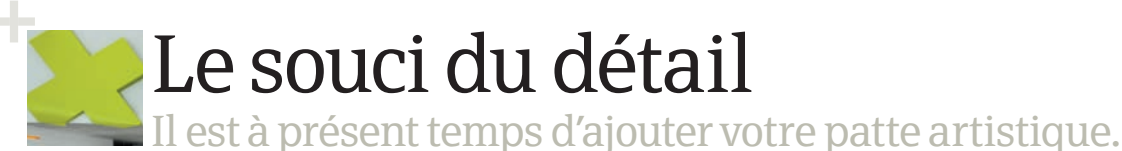

**O9**Le rendu de cette première image (de faible qualité) me permet de visionner les effets de mes lumières. En retour, je peux alors ajuster leur intensité, voire les repositionner. Pour ne pas trop se prendre la tête sur l'éclairage, il est préférable de commencer par éclairer la scène faiblement... C'est souvent en voulant aller trop vite que l'on a plus de mal à retrouver un éclairage idéal. Alors un conseil, allez-y progressivement, ça vous facilitera la tâche ! Ce premier rendu me permet également de vérifier si ma modélisation ne pose pas de problèmes sur le rendu. Parfois, une surface noire apparaît : peut-être avez-vous superposé deux éléments ou n'avez pas donné de volume à votre polygone ?

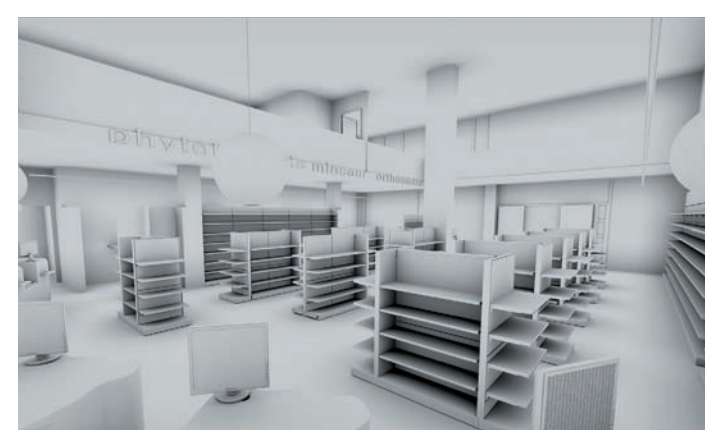

## **10** Une fois ma scène bien éclairée, je peux commencer la

création de mes textures. Sur ce projet, il n'y a rien de bien compliqué : cinq ou six matériaux (VrayMtl) sont utilisés. L'effet béton brut de la dalle et des poteaux a été créé en utilisant une texture téléchargée sur Internet qui a ensuite été "mappée" par un modificateur Mapping UVW. Je ne rentrerai pas dans le détail de conception de ces matériaux, le sujet est là

aussi très vaste et parfois même compliqué (surtout avec V-Ray). Souvent ie récupère des matériaux provenant du Net ; c'est d'ailleurs ainsi que j'ai appris à les manipuler et à les comprendre ! Si vous souhaitez rendre une scène photoréaliste, n'hésitez pas à y passer un peu de temps (ca n'a toutefois pas été mon

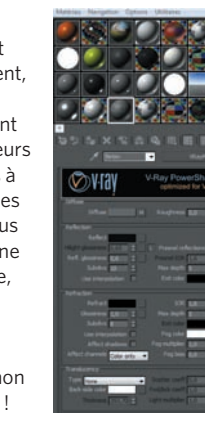

cas pour ce projet)!

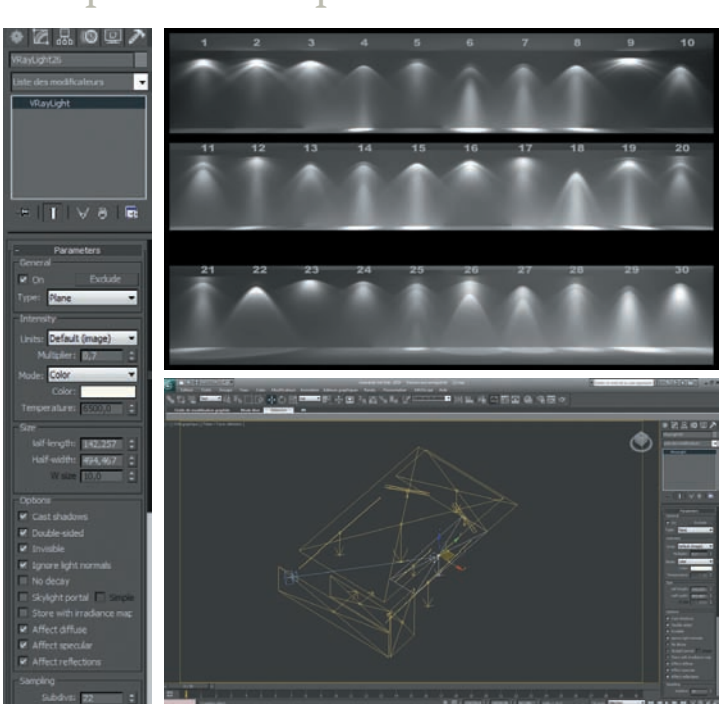

**1 Je procède maintenant à un second rendu.** Je conserve les paramètres V-Ray précédents pour un calcul rapide (en plus de ces paramètres, pensez à réduire la résolution de l'image, tout en la gardant homothétique). De par les textures de la scène, ce calcul sera cependant un peu plus long que le dernier.

**12** Après contrôle du prérendu (et Laffinage de la scène), je peux désormais paramétrer de façon optimale l'image finale à calculer. Attention toutefois à ne pas tout "gonfler" au maximum... Nos machines ont leurs limites ! Le plus souvent, avec 3ds Max, lorsque c'est trop lourd à gérer, ca rame ou ca plante... Pensez donc à sauvegarder régulièrement votre travail.

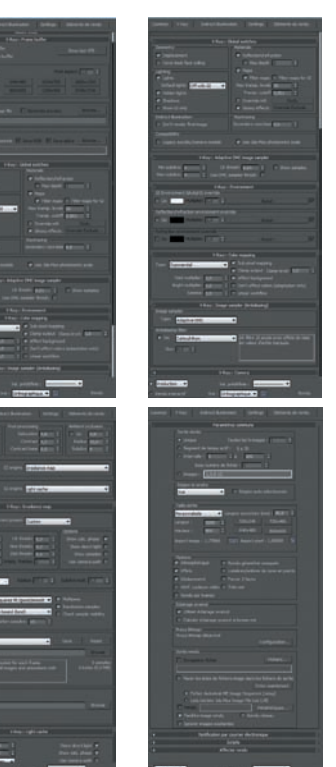

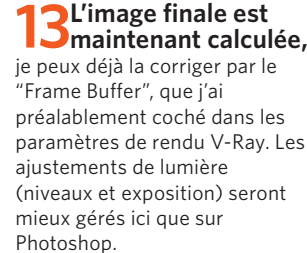

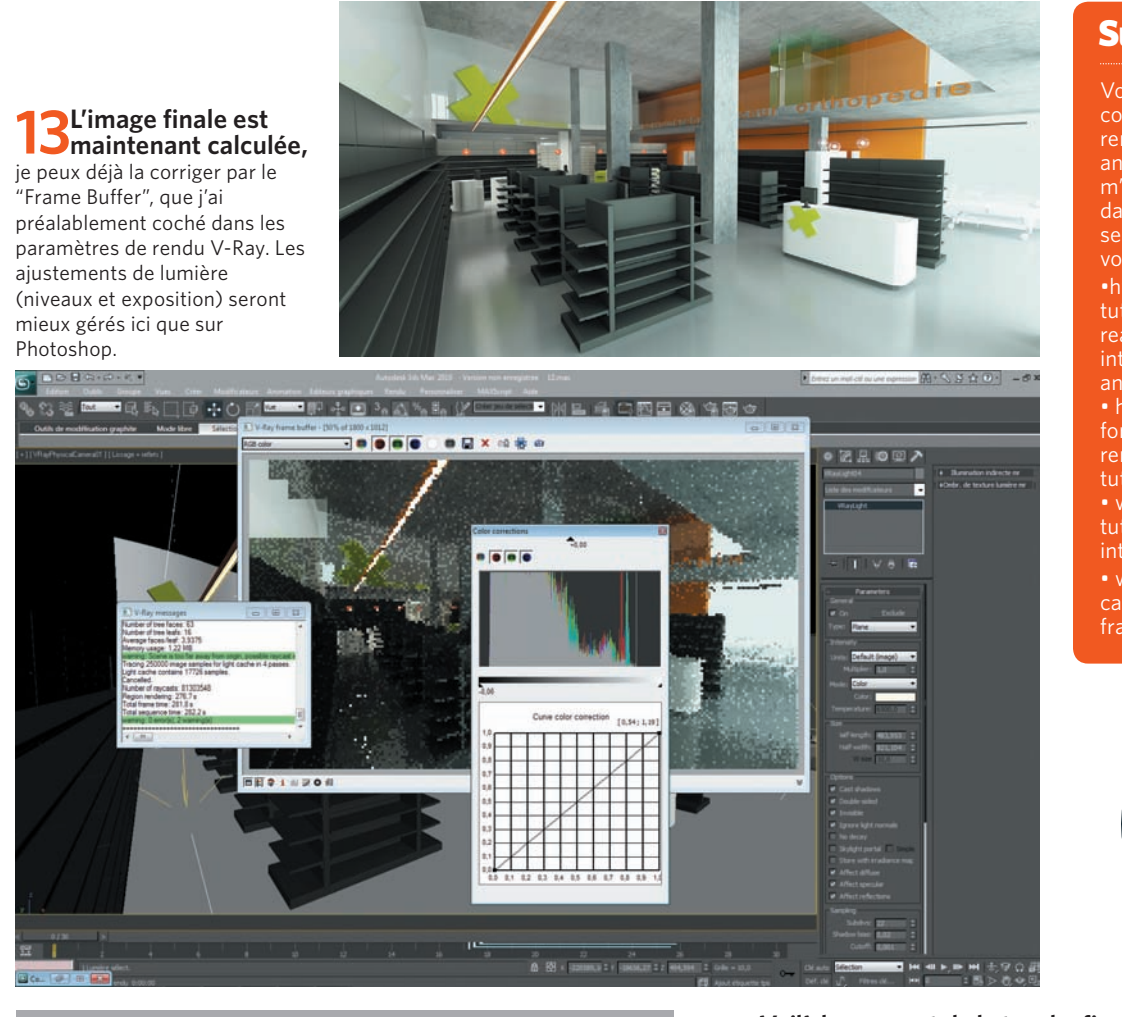

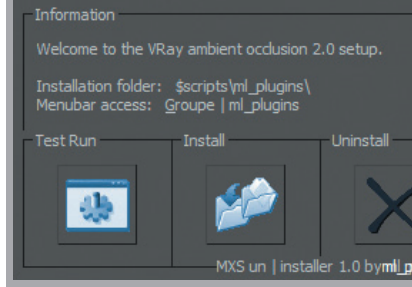

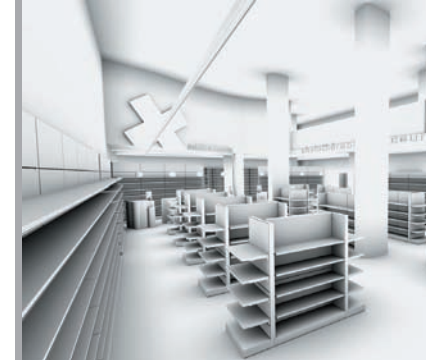

**14** Avant d'affiner mon image sur Photoshop, je vais utiliser un script que j'ai découvert il y a peu : VRay ambient occlusion 2.0 (http://plugins.angstraum.at/vrayao/index.htm). Ce script fonctionne avec 3ds Max. Son utilisation est très simple. Après deux ou trois réglages, je peux alors rendre ("render") une image en quelques secondes. Ce rendu monochrome va me permettre de mettre en avant les détails de mon image principale.

# Pas-à-pas : Nicolas Bourget • Le studio

## Sur le Net!

anglais, mais illustrés !). Vu qu'ils n'ont beaucoup aidé à évoluer seront certainement utiles à vous aussi!

•http://cg.tutsplus.com/ tutorials/autodesk-3ds-max/ realistically-light-and-rendernterior-scenes-using-3ds-max-

rendering\_an\_interior\_scene\_

tutorials/show/7900/makingnterior-scene

category/tutoriaux/ (blog en

Temps de création 20 heures environ

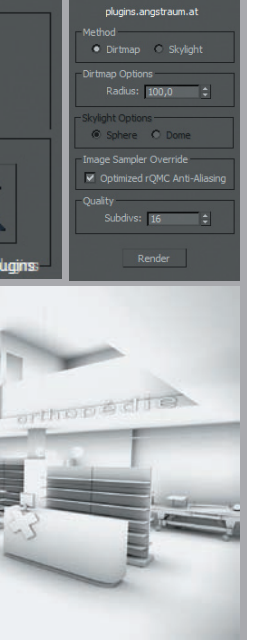

**Voilà le moment de la touche finale!** Sur Photoshop, j'ouvre les deux Dimages préalablement calculées. Je les place sur des calques séparés et, avec quelques corrections de couleurs, j'ajuste l'image principale. Sur l'autre, "ambient occlusion", je pose un modificateur "produit" avec une Opacité de 50 %. Mon image est désormais terminée, je peux la proposer à mon client.

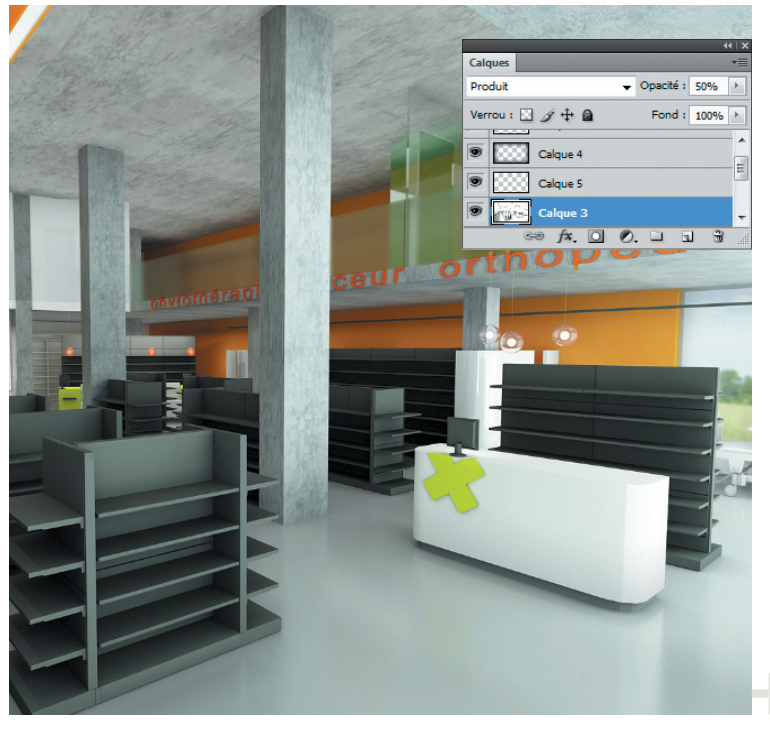